#### 1. Download Strava from your app store

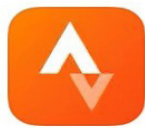

Strava: Run, Ride, Swim Track activity & map routes

★ ★ ★ ★ ★ 110K

**OPEN** 

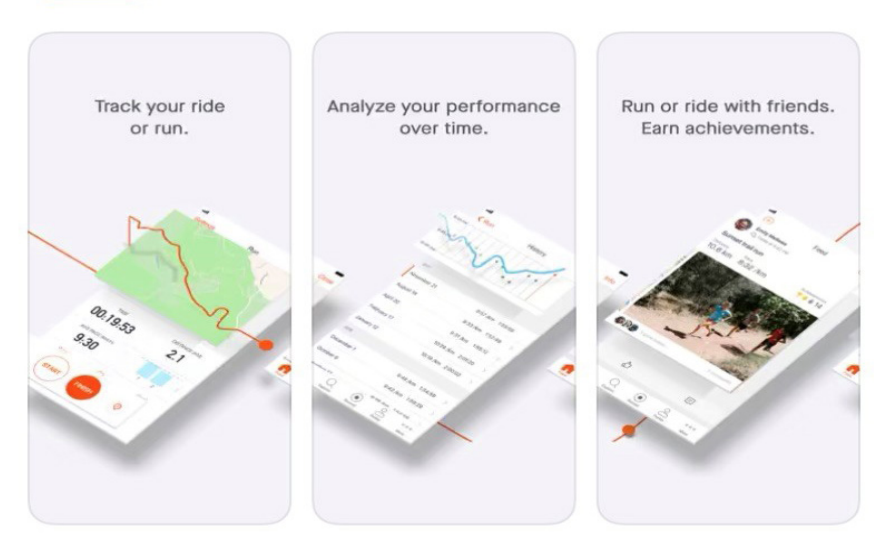

2. Click one of the sign up options listed below:

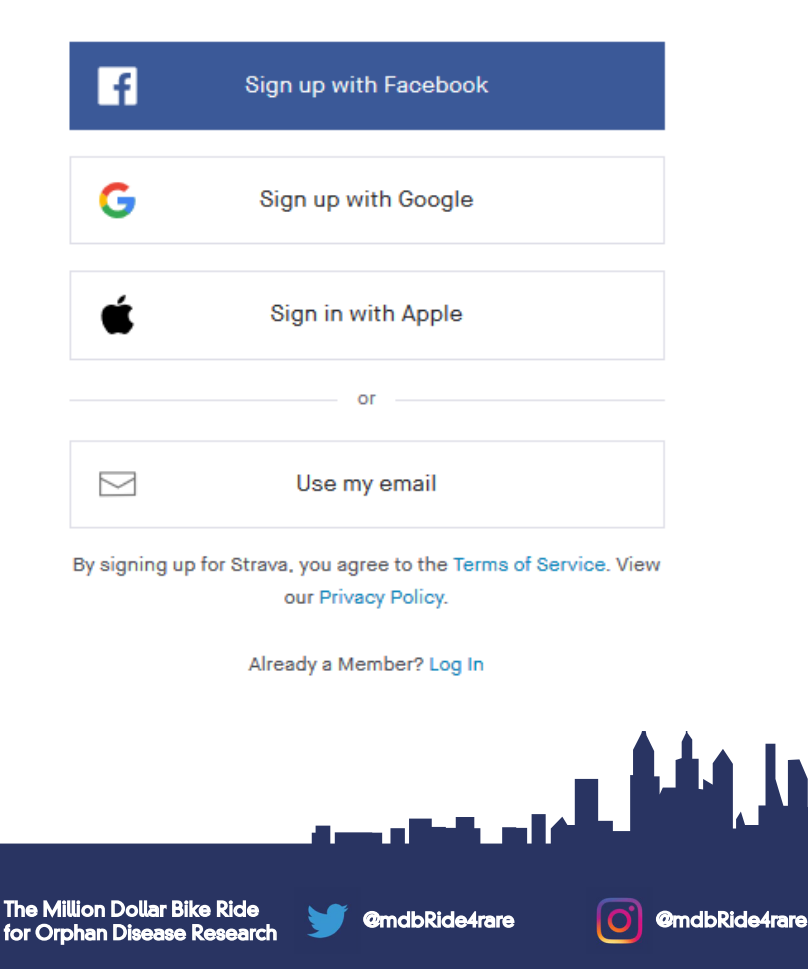

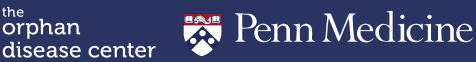

orphan

### 3. Complete your profile

#### **Create your profile**

The profile is the home of your activities and how friends find you on Strava. It's public by default, but you can change that at any time in your Privacy Controls.

| First name  |  |
|-------------|--|
| Last name   |  |
| Birthdate 🕐 |  |
| Gender ?    |  |
| ⊖ Male      |  |
| ○ Female    |  |
| ○ Other     |  |

Continue

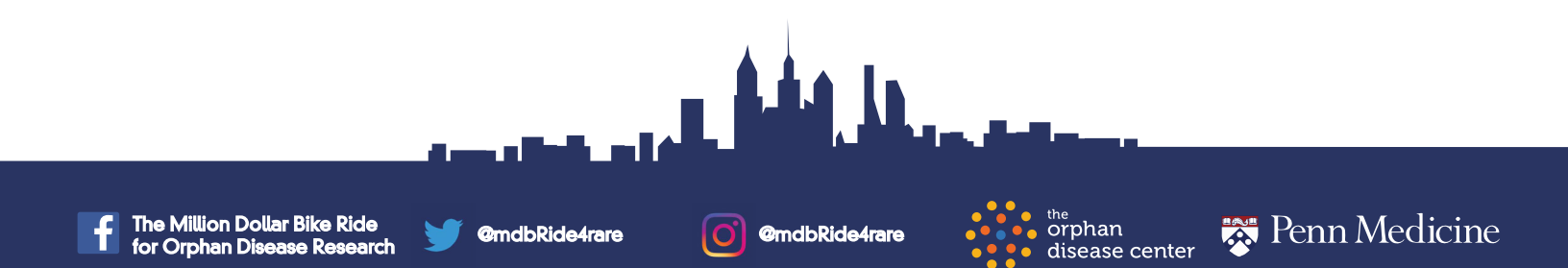

#### 4. Get familiar with your dashboard

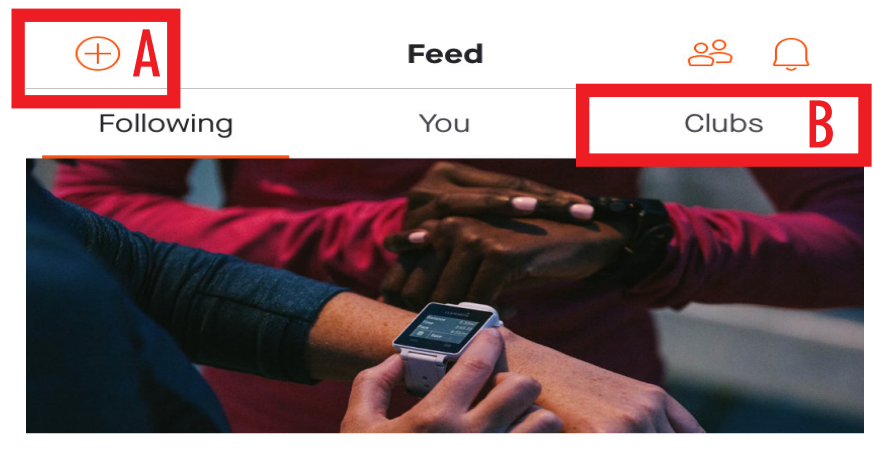

#### **Getting Started**

To get you started, we've detailed a few steps on how to get the most from Strava.

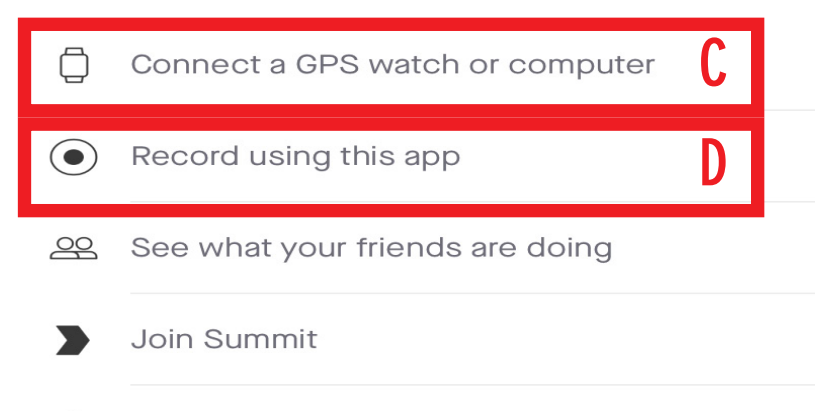

Learn more about privacy on Strava

A. Add Activity

- **B. Join/View Clubs**
- C. Connect your GPS to track your activity D. Record/track current activity session using Strava

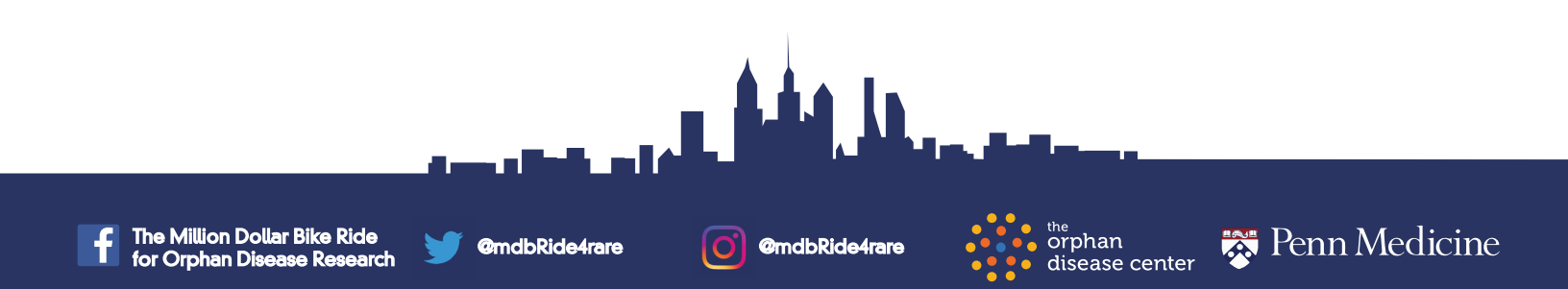

### 5. Join the Million Dollar Bike Ride Club

- a. Click "clubs" tab at the top right
- b. Click the "explore clubs" button
- c. Click "clubs" button

| For You                                                                                                    | Challenges                              | Clubs             | Segments |  |  |  |  |  |
|----------------------------------------------------------------------------------------------------|-----------------------------------------|-------------------|----------|--|--|--|--|--|
| Routes: New and Improved                                                                                                    |                                         |                   |          |  |  |  |  |  |
| Get personalized route suggestions – powered by the community.<br>Check out this early release, tell us what you think, and help us<br>make it better. |                                         |                   |          |  |  |  |  |  |
| Explore Routes                                                                                                    |                                         |                   |          |  |  |  |  |  |
| Challen<br>Stay moti                                                                                                    | <b>ges</b><br>ivated with a new goal ar | nd get rewarded   | >        |  |  |  |  |  |
| Clubs<br>Build and                                                                                                    | join communities of like                | -minded athletes  | >        |  |  |  |  |  |
| Compete                                                                                                    | nts<br>with yourself and friends        | s wherever you go | , >      |  |  |  |  |  |

d. Type in "Milion Dollar Bike Ride" and click the first one that pops up with the blue icon

| Q million dollar bike ride                                                  |             |         | 8         |       |
|-----------------------------------------------------------------------------|-------------|---------|-----------|-------|
| ⊙ Curre                                                                     | nt Location |         |           | -     |
| All                                                                         | Running     | Cycling | Triathlon | Other |
| Million Dollar Bike Ride<br>RIDE<br>2 athletes · Philadelphia, Pennsylvania |             |         | >         |       |

e. Click "request to join". Once you are accepted into the club your activity will be linked automatically to the club

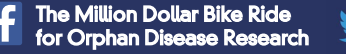

@mdbRide4rare

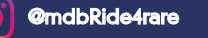

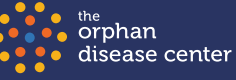

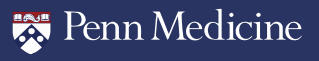

- 6. Add activity either by uploading your device, recording on the app or by entering it manually
  - a. Add manually by clicking the "+" on the top left of your home screen and then clicking the "manual activity" button

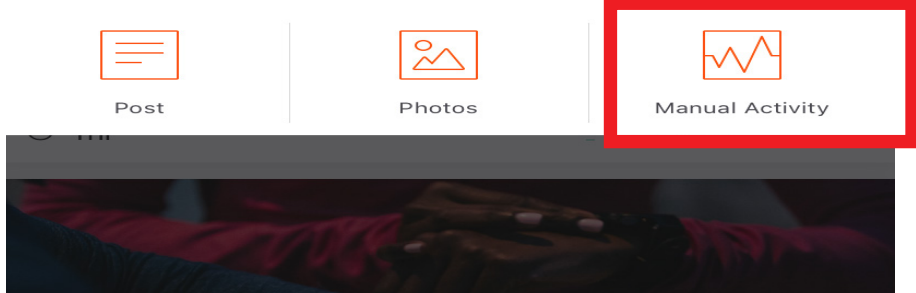

b. Record your activity by using the Strava app by clicking the "record using this app" button on your home screen before you start your activity

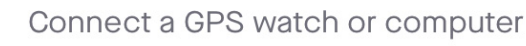

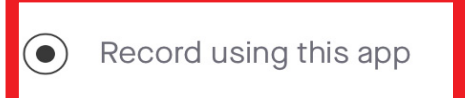

c. Upload your activites by linking your GPS device

Connect a GPS watch or computer

• Record using this app

Once you input your activity into Strava it will appear on your dashboard and also on the club page. You are now on your way to logging miles for the MDBR 2020!

@mdbRide4rare

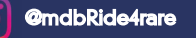

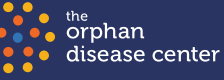

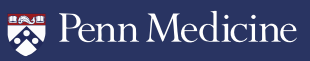